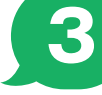

## 3 ||公共施設気約||について

福智町 24.01.01

### 「施設予約」がLINEで簡単にすぐ完結。

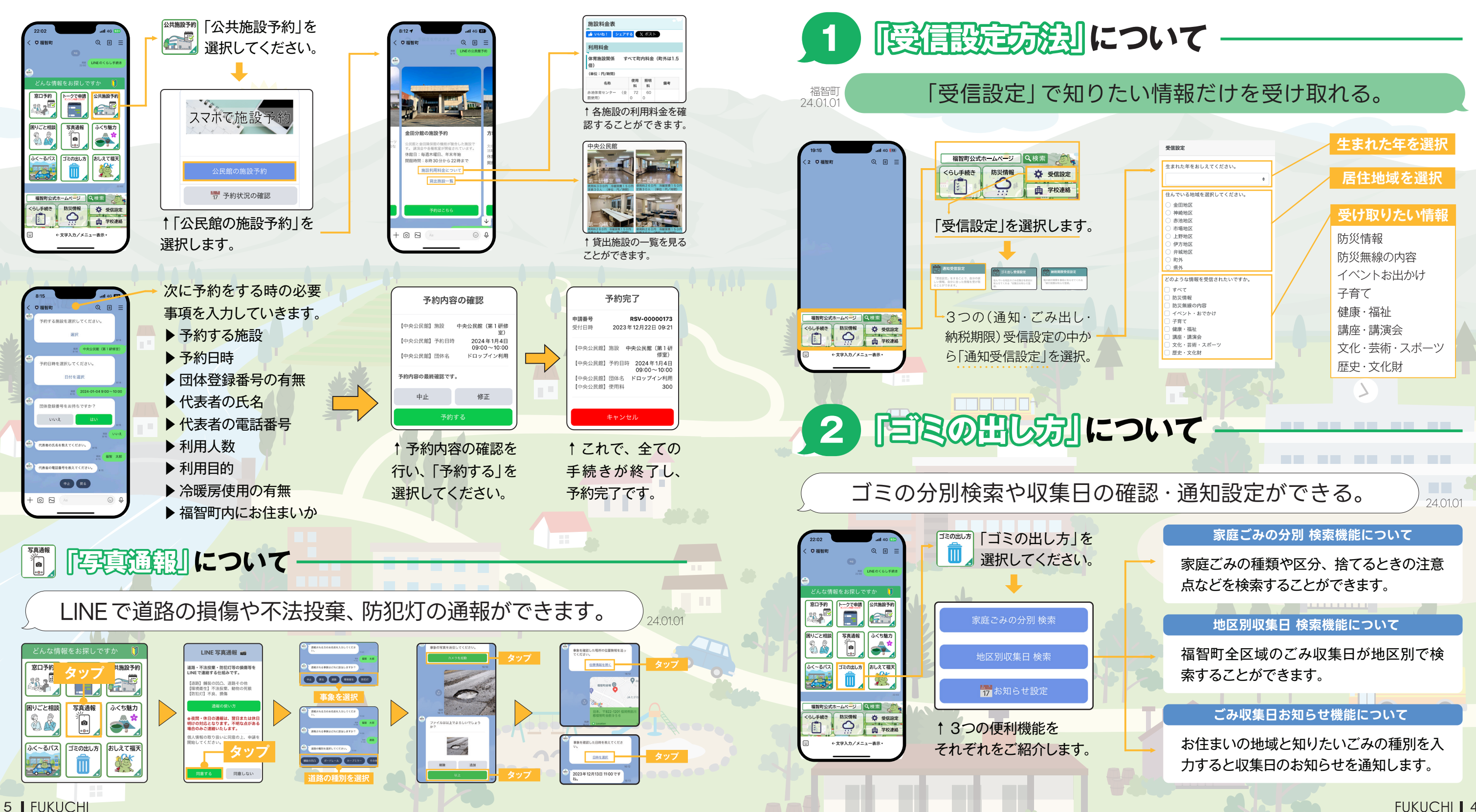

くらし手続き

\*\*\*

# 「くらし手続き」の便利機能を使い 日々の暮らしをして見て便利に

くらし手続き編